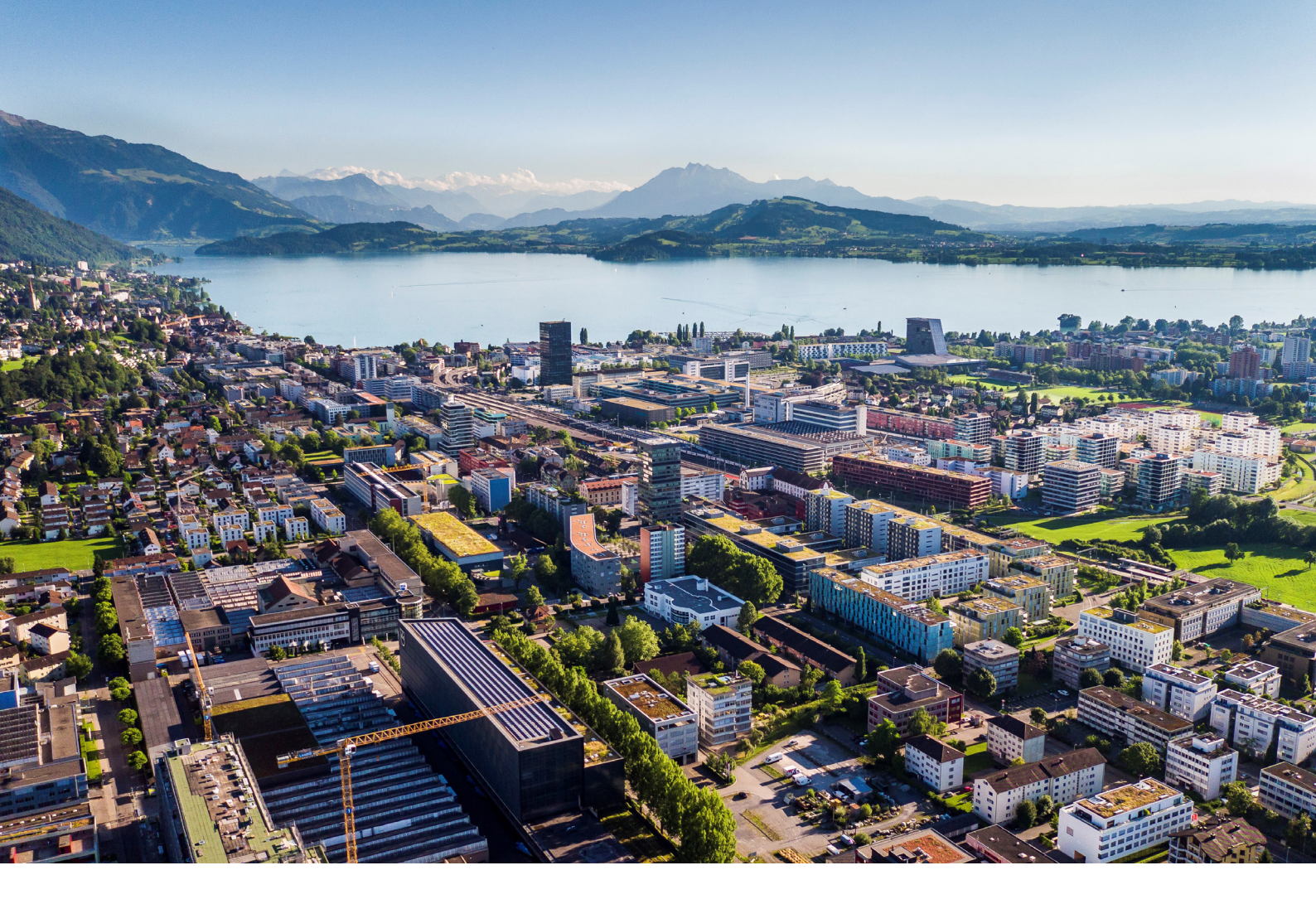

# **Swiss Post - Barcode**

Instructions and functions

**Reci IT Solutions GmbH** Oberallmendstrasse 24 | 6300 Zug +41 41 740 15 44 | www.reci.ch

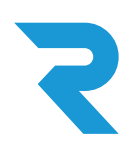

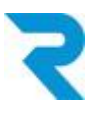

# TABLE OF CONTENTS

| TABLE OF CONTENTS                                                                                                    | 1                    |
|----------------------------------------------------------------------------------------------------|----------------------|
| 1. INTRODUCTION                                                                                                    | 2                    |
| 2. MAIN FUNCTIONALITY                                                                                                    | 2                    |
| <ul> <li>3. INSTALLATION AND PLUGIN CONFIGURATION</li> <li>3.1 Installation</li> <li>3.2 Plugin Configuration</li> </ul> | <b>3</b><br>3<br>3   |
| <ul><li>4. SETTINGS</li><li>4.1 Configuration</li><li>4.2 Shipping costs</li></ul>                                       | 5<br>5<br>6          |
| 5. GENERATE BARCODE                                                                                                    | 7                    |
| 5.1 Generate barcode per order                                                                                           | 7                    |
| 5.1.1 Order overview (Quick Access)                                                                                      | 7                    |
| 5.1.2 Order mask                                                                                                    | 8                    |
| 5.1.2.1 Create label                                                                                                    | 9                    |
|                                                                                                    |                      |
| 5.1.2.2 Create return label                                                                                              | 10                   |
| 5.1.2.2 Create return label<br>5.2 Batch processing                                                                      | 10<br>12             |
| 5.1.2.2 Create return label<br>5.2 Batch processing<br>5.3 Barcode without order                                         | 10<br>12<br>13       |
| 5.1.2.2 Create return label<br>5.2 Batch processing<br>5.3 Barcode without order<br>6. PICKWARE WMS                      | 10<br>12<br>13<br>14 |

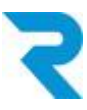

# 1. INTRODUCTION

To make your picking and packing process as smooth and efficient as possible, it is essential to resort to automations. The days of using postal barcode sheets or manually printing labels via the postal web service website are over. With the official barcode plugin, which is based on the new Swiss Post API interface, label creation and shipment tracking is seamlessly integrated into your order processing procedure.

# 2. MAIN FUNCTIONALITY

With the official and new barcode plugin from Swiss Post, the labels are sent directly from Swiss Post to Shopware via API interface.

In addition to manual label creation you can create and print labels via batch processing. Return labels are also enabled via this plugin.

Also, you have the option to generate a label without a customer order.

The plugin can be used for multiple stores and furthermore multiple franking licenses can be stored. Franking licenses for A-Post-Plus can also be stored

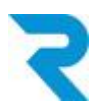

# 3. INSTALLATION AND PLUGIN CONFIGURATION

## 3.1 Installation

The barcode plugin can be downloaded from the Shopware Store and installed in the backend via **Configuration > Plugin Manager.** 

| 🗠 Artikel 🛛 📮 Inhalte | 上 Kunden 🔅 Einstel        | lungen 🛛 🕐        | Marketing      | 2 🔍 Q Su        | che    |           |                   | G           |
|-----------------------|---------------------------|-------------------|----------------|-----------------|--------|-----------|-------------------|-------------|
| Widgets               | 0 ඒ                       |                   |                |                 |        |           |                   |             |
| Plugin Manager        |                           |                   |                |                 |        |           |                   |             |
| Suchen                | 🕒 Plugin hochladen 🄑 Liz  | zenzen abgleichen |                |                 |        |           | Q swiss po        | ost barcode |
|                       | Pluginname                | Version           | Installiert am | Aktualisiert am | Lizenz | Aktiviert | Erstellt von      |             |
| Account               | Installiert (1 Plugins)   |                   |                |                 |        |           |                   |             |
|                       | 😕 Reci Swiss Post Barcode | 1.0.0             | 26.07.2022     | 26.07.2022      |        | ~         | Reci IT Solutions | / 🗢 🗟       |
| Account aufrufen      |                           |                   |                |                 |        |           |                   |             |
| Meine Einkäufe        |                           |                   |                |                 |        |           |                   |             |

## 3.2 Plugin Configuration

After the installation, you can open the configuration of the plugin via the pencil:

| Vidgets     | Ξ                       | d'                 |               |              |             |        |           |                   |         |
|-------------|-------------------------|--------------------|---------------|--------------|-------------|--------|-----------|-------------------|---------|
| gin Manager |                         |                    |               |              |             |        |           |                   | -       |
| chen        | Plugin hochladen        | 🔑 Lizenzen abgleic | hen           |              |             |        |           | Q swiss post      | barcode |
|             | Pluginname              | Ve                 | rsion Install | iert am Aktu | alisiert am | Lizenz | Aktiviert | Erstellt von      |         |
| Account     | Installiert (1 Plugins) |                    |               |              |             |        |           |                   |         |
|             | 🤌 Reci Swiss Post Barco | de 1.0             | 0.0 26.07     | 2022 26.0    | 7.2022      |        | ~         | Reci IT Solutions | 🖕 🗢 🗟   |

The following configurations are available:

| Neuheiten<br>Highlights | Konfiguration Pluginbeschreibung Changelog |  |
|-------------------------|--------------------------------------------|--|
| Themes                  | 1                                          |  |
| Sale                    | Projecty, 11 - Subhsop                     |  |
| Lizenzen                | Secret-ID / Client Identifier:             |  |
| Erweiterungen           | TokenJD / Client Secret                    |  |
| News                    | API Tech durch führen                      |  |
| Developers              | 3                                          |  |
|                         | 4 Speichern                                |  |

- 1. Select the desired sub-shop or language store for which you want to configure.
- 2. Enter your Secret ID and Token ID that you received from the POST.
- 3. Run an API test to verify the accuracy of your data
- 4. Save the settings. Do not forget to activate the plugin.

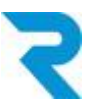

After installing and activating the plugin, you should clear the cache:

| FICKWAIE NEWS                          |                                         |                       |                            |                   |              |                 |          |
|----------------------------------------|-----------------------------------------|-----------------------|----------------------------|-------------------|--------------|-----------------|----------|
| Titel                                  | Performance                             |                       |                            |                   |              |                 |          |
| Kundenstory: viDeli                    | Start Cache Einstellungen               |                       |                            |                   |              |                 |          |
| Release: Pickware WMS für Shopware 6 i | Erfat aueres über das Perform           | ance-Modul in unserer | Dokumentation.             |                   |              |                 |          |
| Die Funktionen und Aufgaben der Lagerh | Cache-Verzeichnis Informationen         |                       |                            |                   |              |                 |          |
| Verpackungsgesetz: Diese Änderungen k  | Name                                    | Backend               | Verzeichnis                | Dateien           | Größe        | Freier Speicher | Meldung  |
| Kundenstory: Das Wohngut               | Shopware configuration                  | Apcu                  |                            | 455               | 324.82 KB    | 31.64 MB        | <b>O</b> |
|                                        | Http-Reverse-Proxy                      | shopware="ESI/1.0"    | /usr/www/users/ritsadm/swd | 0                 | 0 B          | 1.3 TB          | 0        |
|                                        | Shopware templates                      |                       | /usr/www/users/ritsadm/swd | 956               | 9.2 MB       | 1.3 TB          | 0        |
|                                        | Shopware theme                          |                       | /usr/www/users/ritsadm/swd | 10                | 5.29 MB      | 1.3 TB          | 0        |
|                                        | Shopware Proxies                        |                       | /usr/www/users/ritsadm/swd | 70                | 1.52 MB      | 1.3 TB          | 0        |
|                                        | Doctrine Proxies                        |                       | /usr/www/users/ritsadm/swd | 20                | 343.61 KB    | 1.3 TB          | <b>S</b> |
|                                        |                                         |                       |                            |                   |              | Ne              | u laden  |
|                                        | Waleha Remielea collen geleert worden?  |                       |                            |                   |              |                 |          |
|                                        | Welche Dereiche sollen geleent welden:  |                       |                            |                   |              |                 |          |
|                                        | Shopware Konfiguration                  |                       | Proxies und I              | Veta-Daten        |              |                 |          |
|                                        | Cache für Einstellungen / Snippets etc. |                       | Cache für Proxy-O          | bjekte            |              |                 |          |
|                                        | Template-Cache                          |                       | Cache Suchf                | unktion           |              |                 |          |
|                                        | Cache für kompilierte Templates Dateie  | n                     | Cache für Sucherg          | ebnisse und Index |              |                 | _        |
|                                        | Themes kompilieren                      |                       | Index SEO-U                | rls               |              |                 | _        |
|                                        | Kompiliert die Theme Dateien            |                       | Cache für SEO-Ro           | uten und Index    |              |                 | _        |
|                                        | Http-Proxy-Cache                        |                       |                            |                   |              |                 |          |
|                                        |                                         | <i>e</i>              |                            |                   |              |                 |          |
|                                        |                                         |                       |                            | 2                 | Alle auswähl | en L            | Leeren   |
|                                        |                                         |                       |                            |                   |              | 3               | 8        |

Go to Configuration > Cache / Performance > Cache / Performance

- 1. Switch to the "Cache" tab.
- 2. Select the "Select All" button.
- 3. Empty the cache (for the sake of completeness incl. theme compiling).

Please reload the browser after clearing the cache.

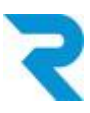

# 4. SETTINGS

## 4.1 Configuration

### Go to Customers > Swiss Post

| 🖙 Artikel 🛛 📕 Inhalte    | e 上 Kunden 🍈 Eins            | tellungen 🛛 🕒 Market                                             | ing 🛛 🕤 🔍 Suche                                          |    | ି ତ ( 5  |
|--------------------------|------------------------------|------------------------------------------------------------------|----------------------------------------------------------|----|----------|
| Reci Swiss Post Barcodes |                              |                                                                  |                                                          |    |          |
| 🖉 Etiketten              | Konfiguration                |                                                                  |                                                          |    |          |
| * Konfiguration          | SHOP                         |                                                                  |                                                          |    |          |
|                          | Einstellungen für den Shop   | 2                                                                | •                                                        |    |          |
|                          | VERSANDDATEN                 |                                                                  |                                                          |    |          |
|                          | Absendername 1. Zeile        |                                                                  |                                                          | 13 |          |
|                          | Absendername 2. Zeile        |                                                                  |                                                          |    | ]        |
|                          | Strasse                      |                                                                  |                                                          |    |          |
| • 🐸                      | Postfach                     |                                                                  |                                                          |    |          |
|                          | PLZ                          |                                                                  |                                                          |    |          |
|                          | Ort                          |                                                                  |                                                          |    |          |
|                          | Land                         | Schweiz                                                          | •                                                        |    |          |
|                          | Frankierlizenz               |                                                                  |                                                          |    |          |
| 4                        | Frankierlizenz (A Post)      |                                                                  |                                                          |    |          |
| _                        | Frankierlizenz (R)           |                                                                  |                                                          |    |          |
|                          | EINSTELLUNGEN                |                                                                  |                                                          |    |          |
|                          | Anrede auf Etiketten         | Etiketten mit Anrede des K                                       | unden generieren                                         |    |          |
| 5                        | Logo upload                  | Wählen Sie                                                       |                                                          |    |          |
| _                        | _                            | 1.00                                                             | and the set of the set                                   | ×  |          |
|                          |                              | Formate: jpg, png, gif. Grösse:<br>Achtung: Das Logo wird die Se | max. 50k. Masse: 47x25mm 300dpi<br>inderadresse ersetzen |    |          |
|                          |                              |                                                                  |                                                          | 6  | beichern |
| ▶ <b>ð</b> 0 1           | Reci Swiss Post Barcodes   ጰ |                                                                  |                                                          |    |          |

- 1. Switch to the "Configuration" tab.
- 2. Select the sub-/language store for which you are making the settings.
- 3. Fill in the data of the sender.
- 4. Add your franking licenses here. You can define several licenses per area. Please separate multiple licenses with a comma. You will receive your franking licenses from your postal contact:
  - a. Franking license: Standard franking license for parcels
  - b. Franking license (A Mail): For sending A Mail Plus letters.
  - c. Franking license (R): For sending registered letters
- 5. Specify the other settings.
  - a. Caution: If you store a logo, the sender will be overwritten..
- 6. Save the configuration per sub/language store.

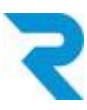

## 4.2 Shipping costs

(Optional) For each of your shipping types, specify which postal product is meant. This way the correct label will be generated in each case.

If you do not define anything for the shipping costs, the product must be selected when creating the labels and the first franking license will always be used.

This step is **mandatory** for the <u>batch processing</u> function.

### Go to Configuration > Shipping costs

Click the pencil to open the shipping type you want to configure.

| Image: Standard Versandi in the interfer Kommentarie     At hold     Image: Interfer Kommentarie     At hold     Image: Interfer Kommentarie     Image: Interfer Kommentarie                                                                                                    |                                                                                                    | 🕒 Hinzufügen 🛛 😑 Markierte Eint                                                                            | träge löschen                      |              |                                                                                              |                                   |              |                       |
|----------------------------------------------------------------------------------------------------|----------------------------------------------------------------------------------------------------|----------------------------------------------------------------------------------------------------|------------------------------------|--------------|----------------------------------------------------------------------------------------------|-----------------------------------|--------------|-----------------------|
| Abole     Abole                                                                                                    |                                                                                                    | Name                                                                                                    | interner Kommentar                 |              | Aktiv Typ                                                                                    | Shop                              | Kundengruppe |                       |
| Image: Structure Versand Are     Image: Structure Versand Are     Arks     Image: Structure Versand Are     Arks     Image: Structure Versand Are     Arks     Image: Structure Versand Are     Arks     Image: Structure Versand Are     Arks     Image: Structure Versand Are     Image: Structure Versand Are                                                                                                    |                                                                                                    | Abholung                                                                                                   |                                    |              | Aktiv Standar                                                                                | d-Versandart Alle                 | Alle         | 0/0                   |
| At kolo In table At kolo   A table   A table In table   A table   A table    A table   A table   A table   A table   A table   A table   A table   A table   A table   A table   A table A table A table A table A table A table A table A table A table A table A table A table A table A table A table                                                                                                    |                                                                                                    | Standard Versand                                                                                           |                                    |              | Aktiv Standar                                                                                | d-Versandart Alle                 | Alle         | <b>0</b> 🔏 <b>0</b> 🖪 |
| Arked Intels Kunden Einstellungen Markeling   Fordingungen   Kondigungen Image: Image:                                                                                            |                                                                                                    | Standard Versand (ohne Produk                                                                              | t)                                 |              | Aktiv Standar                                                                                | d-Versandart Alle                 | Alle         | Bearbeite diese Vers  |
| Nonfiguration   Nerre: Seaderstellung:   Beschreibung: Beschreibung:   Interfiguration: Interfiguration:   Nerre: Interfiguration:   Sonison: Interfiguration:   Nerre: Interfiguration:   Sonison: Interfiguration:   Nerre: Interfiguration:   Sonison: Interfiguration:   Nerre: Interfiguration:   Sonison: Interfiguration:   Nerre: Interfiguration:   Sonison: Interfiguration:   Sonison: Interf                                                                                                    | Artikel                                                                                                    | 📕 Inhalte 🔔 Kunden 📢                                                                                       | 🕈 Einstellungen 🛛 🕐                | Marketing    | C Such                                                                                       | h                                 |              | <del>ا</del>          |
| Nerre: Stardard Versard     Beschreiburg:        Beschreiburg:        Beschreiburg:        Beschreiburg:        Beschreiburg:        Beschreiburg:           Beschreiburg:        Beschreiburg:           Beschreiburg:           Beschreiburg:           Beschreiburg: <td>Konfiguratior</td> <td>۱</td> <td></td> <td></td> <td></td> <td></td> <td></td> <td></td>                                                                                                    | Konfiguratior                                                                                                    | ۱                                                                                                    |                                    |              |                                                                                              |                                   |              |                       |
| Beschreiburg Image: Sector Sector Sect                     | Name:                                                                                                    | Standard Versand                                                                                           |                                    | 9            | Shop:                                                                                        | Alle Shops                        |              |                       |
| Tacking-URL:   Tacking-URL:   Komentar:   Borliaming:   Ativ:        Tacking-URL:   Ativ:        Tacking-URL:   Ativ:    Tacking-URL:   Borliaming:        Tacking-URL:   Borliaming:    Tacking-URL:   Borliaming:    Tacking-URL:   Borliaming:    Tacking-URL:   Borliaming:    Tacking-URL:   Borliaming:    Tacking-URL:   Borliaming:    Tacking-URL:   Borliaming:    Tacking-URL:   Borliaming:    Tacking-URL:   Borliaming:    Tacking-URL:   Borliaming:    Tacking-URL:   Borliaming:    Tacking-URL:   Borliaming:    Tacking-URL:   Borliaming:    Tacking:   Borliaming:    Tacking:   Borliaming:    Tacking:   Borliaming:    Tacking: Tacking: <td>Beschreibung:</td> <td>Beschreibung</td> <td></td> <td>9</td> <td>Kundengruppe:</td> <td>Alle Gruppen</td> <td></td> <td></td>                                                                                                    | Beschreibung:                                                                                                    | Beschreibung                                                                                               |                                    | 9            | Kundengruppe:                                                                                | Alle Gruppen                      |              |                       |
| Kommentari   Kommentari   Soriarung:   0   Attr:   ************************************                                                                                                    | Tracking-URL:                                                                                                    |                                                                                                    |                                    | -            | Versandkosten-<br>Berechnung nach:                                                           | Gewicht                           |              | -                     |
| Kummentar:   Sortierung:   0   Ativ:     Image: Construction of the second of the second of                                                                                              | Kananatan                                                                                                    |                                                                                                    |                                    |              | Versandkosten frei ab:                                                                       | Nie                               |              | *<br>*                |
| Sottarung: 0   Attv: Zahungsart-Aufschlig:   Attr: Zahungsart-Aufschlig:   Aub-Ermittung Inde-Ermittung     Verandekoden Zahungsart-Aufschlig:   Aub-Ermittung Inde-Ermittung     Aub-Ermittung     Aub-Ermittung     Stablespeet     Aub-Ermittung<                                                                                                    | Rommentar.                                                                                                    |                                                                                                    |                                    |              | Versandart-Typ:                                                                              | Standard Versandart               |              | -                     |
| Att: Steuerati:     Auto:: Auto::     Auto:: Auto::  <                                                                                                    | Sortierung:                                                                                                    |                                                                                                    |                                    | *            | Zahlungsart-Aufschlag:                                                                       | Als eigene Warenkorb-Position     |              | -                     |
| Versardskoter Zatlard Auswall Kolegorien sjoerne Evesterie     HOP     HOP     1     1     1     1     1     1     1     1     1     1     1     1     1     1     1     1     1     1     1     1     1     1     1     1     1     1     1     1     1     1     1     1     1     1     1     1     1     1     1     1     1     1      1     1     1     1     1     1     1     1     1     1                                                                                                    | Aktiv:                                                                                                    | <b>v</b>                                                                                                   |                                    |              | Steuersatz:                                                                                  | Auto-Ermittlung                   |              | - 0                   |
| set Produkt Zustellnachweis (Signatur, Si)<br>PostPac Economy 2 • 2 Zustellnachweis (Signatur, Si)<br>ankierizenz - Project 11 • Subhsop<br>seine Frankierizenz zugewiesen 4 • • • • • • • • • • • • • • • • • •                                                                                                    |                                                                                                    |                                                                                                    |                                    |              |                                                                                              |                                   |              |                       |
| PosPac Economy 2   ankierizenz - Projekt 1  ankierizenz - Projekt 1  sekteren  sekteren  sektere | Versandkosten                                                                                                    | Zahlari Auswahl Länder Auswahl Kalegorid                                                                   | n sperron Erweiterte Einstellun    | gen Freitext | felder Swiss Post Produ                                                                      | tzuweisung                        |              |                       |
| ankieritzenz - Projectx 11 5<br>38124074 - Paket 3<br>ankieritzenz - Project 11 - Subhsop<br>Keine Frankieritzenz zugewiesen 4 •<br>speichern<br>6                                                                                                    | /ersandkosten<br>-IOP<br>ist Produkt                                                                                                    | Zahlari Auswahl Einder Auswahl Kategorie                                                                   | on sporron 📔 Erweiterte Einstellun | gen Freitext | felder Swiss Post Produ<br>EINSTELLUNGEN<br>Zustellnachweis (Sign                            | tzuweisung                        |              |                       |
| 36124074 - Paket 3<br>ankierlizen - Project 11 - Subhsop<br>Geine Frankierlizen z zugewiesen 4 •<br>Speichern<br>6                                                                                                    | Versandkosten<br>HOP<br>Ist Produkt<br>PostPac Econom                                                                                     | Zahlari Auswahl Länder Auswahl Katogoni                                                                    | en sporren 📔 Erweiterte Einstellun | gen Freitext | Kidor Swiss Post Produ<br>EINSTELLUNGEN<br>Zustellnachweis (Sign.<br>2 Zustellnachweis ak    | tzuweisung<br>tur, SI)<br>ivieren |              |                       |
| Abbrechern 6 Abbrechern 7 Selechern 6 Abbrechern 7 Selechern 7 Sel | Versandkosten<br>HOP<br>ost Produkt<br>PostPac Econom<br>ankierlizenz - Proj                                                              | Zahlari Auswahl Länder Auswahl Kategori<br>w 2                                                             | in sporron Erweiterte Einstellun   | gen Freitext | Gider Swes Post Produ<br>EINSTELLUNGEN<br>Zustellnachweis (Sign<br>2 Zustellnachweis ak<br>5 | tzuwesiung<br>tur, SI)<br>ivieren |              |                       |
| Speichern<br>6                                                                                                    | Versandkosten<br>HOP<br>ost Produkt<br>PostPac Econom<br>ankierlizenz - Proj<br>36124074 - Pake                                           | Zahlari Auswahl Llinder Auswahl Kategorie<br>w 2<br>jeetx 11<br>et 3                                       | n sporren Y Erweiterte Enstellun   | gan Freitaxt | Citier Swes Poel Produ<br>EINSTELLUNGEN<br>Zustelinachweis (Sign<br>Zustelinachweis ak<br>5  | tur, SI)<br>ivieren               |              |                       |
| O Atbrochen 7 Sneichern                                                                                                    | Versandkosten<br>HOP<br>St Produkt<br>PostPac Econom<br>ankierlizenz - Proj<br>36124074 - Pake<br>ankierlizenz - Proj<br>Kalao Erapkierli | Zahlari Auswahl Länder Auswahl Kategorie<br>y 2<br>jeetx 11<br>et 3<br>jeet 11 - Subhsop                   | n speren Erwelterte Einstellun     | gen Freilext | Cover Cover Product<br>EINSTELLUNGEN<br>Zustelinachweis (Sign<br>2 Zustelinachweis ak<br>5   | tur, SI)<br>ivieren               |              |                       |
| AND IS A DECEMBER OF A DECEMBER OF<br>A DECEMBER OF A DECEMBER OF A DECEMBER OF A DECEMBER OF A DECEMBER OF A DECEMBER OF A DECEMBER OF A DECEMBER OF                                                                                                    | 40P<br>40P<br>Ist Produkt<br>PostPac Econom<br>ankierlizenz - Proj<br>36124074 - Pak<br>ankierlizenz - Proj<br>60 c                       | Zahlari Auswahl Länder Auswahl Kategori<br>v 2<br>jeetx 11<br>et 3<br>jeet 11-Subhsop<br>renz zugewiesen 4 | n sperren Erweiterte Einstellum    | gen Freitext | Cover Cover Product<br>EINSTELLUNGEN<br>Zustelinachweis (Sign<br>2 Zustelinachweis ak<br>5   | tur, Si)<br>ivieren               |              |                       |

- 1. Switch to the "Swiss Post Produktzuweisung" tab.
- 2. Select the correct Swiss Post product for this dispatch type from the dropdown.
- 3. Select which franking license should be used for the main store.
- 4. Select which franking license to use for the subshop.
- 5. If desired, activate delivery with signature (Signature, SI).
- 6. Be sure to save the settings here first.
- 7. Then save the whole delivery type

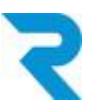

# 5. GENERATE BARCODE

## 5.1 Generate barcode per order

There are several ways to generate a barcode for an order.

### 5.1.1 Order overview (Quick Access)

### Go to Customers > Orders

| Artikel             | 📕 Inhalte 🛛 💵 Kunden | 0 | E | nstellur | igen       | 🕒 🕐 Ma       | rketing     |         | 00        | Q Suche |        |                   |          |                  | G 5          |
|---------------------|----------------------|---|---|----------|------------|--------------|-------------|---------|-----------|---------|--------|-------------------|----------|------------------|--------------|
| Bestellungen        |                      |   |   |          |            |              |             |         |           |         |        |                   |          |                  | _ Ø ×        |
| Pickprofil-Vorschau |                      | * |   | Stapel   | verarbeitu | ng 🛞 Swis    | is Post Bai | codes g | enerieren |         |        |                   |          | Q Such           | a            |
| Filter Optionen     |                      |   |   | Bestell  | Bestellr   | Betrag Trans | a Zahlung   | Versar  | Shop      | Kunde   | E-Mail | Aktueller Bestell | Retouren | Aktueller Zahlun |              |
|                     |                      |   |   | 22       | 20023      | 828          | Vor         | Ab      | Proj      |         |        | Offen             | Keine    | Komplett bez     | 2 🔾 🖊 🌒 🔞    |
| Von:                |                      |   |   | 28       | 20022      | 302          | Vor         | Ab      | Proj      |         |        | Offen             | Keine    | Offen            | 2 🧲 📊 🃭 🔍 🙆  |
| Bis:                |                      |   |   | 28       | 20021      | 302          | Vor         | Ab      | Proj      |         |        | Offen             | Keine    | Offen            | 2 💶 📩 🖉 🙆    |
|                     |                      | 2 |   | 28       | 20020      | 16,80        | Vor         | Ab      | Proj      |         |        | Teilweise ab      | Keine    | Offen            | 2 🛛 🖊 🌒 🔮    |
| Bestellstatus:      | Alle anzeigen        |   |   | 28       | 20019      | 25,21        | Vor         | Ab      | Proj      |         |        | Zur Lieferun      | Keine    | Offen            | 2 🗢 🖊 👝 👳  🚳 |
| Retouren            | Alle anzeigen        |   |   | 28       | 20018      | 798          | Vor         | Ab      | Proj      |         |        | Zur Lieferun      | Keine    | Offen            | 20/_/0 🔟     |
| Recourding          | 9                    |   |   | 10       | 20017      | 4,20         | Vor         | Ab      | Proj      |         |        | Komplett aus      | Keine    | Offen            | 2 🗢 🖊 🌒 🔯    |
| Zahlungsstatus:     | Alle anzeigen        |   |   | 03       | 20016      | 36,88        | Vor         | Ab      | Proj      |         |        | Komplett aus      | Keine    | Offen            | 2 🗢 🖊 🌒 🔮    |
| 7. hlun an est      | Alla anaziran        | 5 |   | 29       | 20015      | 84,99        | Vor         | Ab      | Proj      |         |        | In Bearbeitu      | Keine    | Offen            | 2 🔿 🖊 🌒 🔡    |
| Zaniungsärt:        | Alle anzeigen        |   |   | 29       | 20014      | 36,88        | Vor         | Sta     | Proj      |         |        | Offen             | Keine    | Offen            | 2 🗢 🖊 🌒 🔮    |

- 1. By using the parcel icon you will get directly to the barcode generation area in the order mask (<u>see point 5.1.2.1</u>).
- 2. Using the tracking icon, you can access the page for tracking a shipment and check whether the package has already been delivered to your customer.

Note: Tracking always refers to the first label. Further below you will learn how to track shipments with multiple labels / packages.

Please note that the icons are only visible if you have assigned a postal product for the respective shipping type (see point 4.2).

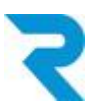

### 5.1.2 Order mask

Open the order for which you want to generate a barcode or view the already generated barcodes

| Bestellungs-Details: | 20023                      |                     |                   |                 |                    |          |  |
|----------------------|----------------------------|---------------------|-------------------|-----------------|--------------------|----------|--|
| Übersicht Details    | Kommunikation              | Positionen Retou    | uren Dokumente    | Status History  | wiss Post Barcodes |          |  |
| Etikette erstell     | en 🕨 Rücksend              | eetikett erstellen  | Alle Versandetike | etten öffnen    | 1                  |          |  |
| Tracking Co          | tenü. <b>V</b> rift hierhe | r, um nach dieser S | u gruppieren      | Drodukt V       |                    |          |  |
|                      | URL J                      | Datum               | Adresse J         | Produkt         | Eliketten Art      |          |  |
| 9936124074000        | Etikette anzeigen          | 26.07.2022 12:46    |                   | PostPac Economy | Etikette           | <b>?</b> |  |
| 9936124074000        | Etikette anzeigen          | 26.07.2022 07:46    |                   | PostPac Economy | Etikette           |          |  |
|                      |                            |                     |                   |                 |                    |          |  |

- 1. In the tab "Swiss Post Barcodes" you can see all functions.
- 2. Via this button you can create a <u>new label</u>.
- 3. Via this button you can create a return label
- 4. Via this button you can open all labels, e.g. to print them.
- 5. In the lower area you will see the labels you have already created and you can open them via "Show label" and print them out, for example.
- 6. This button will take you to the shipment tracking.
- 7. Via this button you can delete the created label.

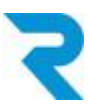

### 5.1.2.1 Create label

After clicking "Create Label", you can customize the details if you wish and then generate the label.

| Et | ikette | erstelle | า             |     |           |                  |                                                    |     | ×   |
|----|--------|----------|---------------|-----|-----------|------------------|----------------------------------------------------|-----|-----|
| VE | RSANI  | DDATEN   |               |     |           | EINSTELLUNGE     | Ν                                                  |     |     |
| -  |        | Anrede   | Frau          |     | •         | Post Produkt     | PostPac Economy                                    |     | •   |
|    | V      | orname   | Seldinja      |     |           | 2                | Zustellnachweis (Signatur, SI)                     |     |     |
|    | Nac    | chname   | Sabedini      |     |           | Zustellanweisung |                                                    |     | •   |
|    | L      | Firma    | Firma         |     |           | Anzahl Pakete    | Nachnahme aktivieren (BLN)                         |     |     |
| 1  | AŁ     | oteilung | Abteilung     |     |           | 3                | Für jede Etikette wird das selbe Gewich verwendet. | t   | •   |
|    |        | Strasse  | Eichengasse 6 |     |           | _                |                                                    |     |     |
|    | PLZ    | 6331     |               | Ort | Hünenberg |                  |                                                    |     |     |
|    | L      | Land     | Schweiz       |     | •         |                  |                                                    |     |     |
|    |        |          |               |     |           |                  | 4                                                  | Sen | den |

- 1. The data is automatically taken from the order.
- 2. The shipping method determines the Post product. However, you can also adjust these preset values.
- 3. Define how many labels you want to generate
- 4. After you click on "send", the label is created and can be printed.

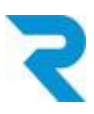

### 5.1.2.2 Create return label

| Rücksen | deetike | tt erstellen  |     |           |   |   |      | ×   |
|---------|---------|---------------|-----|-----------|---|---|------|-----|
| VERSAND | DDATEN  | I             |     |           |   | _ |      |     |
|         | Anrede  | Frau          |     | •         | Π |   |      |     |
| Vo      | orname  | Seldinja      |     |           |   |   |      |     |
| Nac     | hname   | Sabedini      |     |           |   |   |      |     |
|         | Firma   | Firma         |     |           |   | 1 |      |     |
| Ab      | teilung | Abteilung     |     |           |   |   |      |     |
| 5       | Strasse | Eichengasse 6 |     |           |   |   |      |     |
| PLZ     | 6331    |               | Ort | Hünenberg |   |   |      |     |
|         | Land    | Schweiz       |     | •         |   |   |      |     |
| E-Mail  | ss@rec  | ci.ch         |     |           |   |   |      |     |
|         |         |               |     |           |   | 2 | Send | len |

- 1. The data of the sender (return) are automatically taken over from the order.
- 2. Click on "send". This will create the label and open an email template incl. attachment to send the return label directly to your customer.

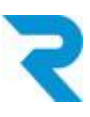

| An                                                                                 |                                                          |                                                            |                                                    |                                              |                                         |                                                    |                                       |                               |                                       |                                    |                                 |                             |                       |                       |               |                    |        |     |
|------------------------------------------------------------------------------------|----------------------------------------------------------|------------------------------------------------------------|----------------------------------------------------|----------------------------------------------|-----------------------------------------|----------------------------------------------------|---------------------------------------|-------------------------------|---------------------------------------|------------------------------------|---------------------------------|-----------------------------|-----------------------|-----------------------|---------------|--------------------|--------|-----|
|                                                                                    |                                                          |                                                            |                                                    |                                              |                                         |                                                    |                                       |                               |                                       |                                    |                                 |                             |                       |                       |               |                    |        |     |
| Betref                                                                             | f                                                        |                                                            |                                                    |                                              |                                         |                                                    |                                       |                               |                                       |                                    |                                 |                             |                       |                       |               |                    |        |     |
| Rück                                                                               | ksend                                                    | lung c                                                     | ler Be                                             | stellu                                       | ing 2                                   | 0023                                               |                                       |                               |                                       |                                    |                                 |                             |                       |                       |               |                    |        |     |
| Nachr                                                                              | icht                                                     |                                                            |                                                    |                                              |                                         |                                                    |                                       |                               |                                       |                                    |                                 |                             |                       |                       |               |                    |        |     |
| For                                                                                | mat                                                      |                                                            | •                                                  | в                                            | I                                       | Ū                                                  | I                                     | ≣                             | ≣                                     |                                    | *                               | Ξ                           |                       | Þ                     | €             |                    |        |     |
| e                                                                                  | ς̈́                                                      |                                                            | Ħ                                                  |                                              |                                         |                                                    |                                       |                               |                                       |                                    |                                 |                             |                       |                       |               |                    |        |     |
| Sehr<br>Rücl<br>nutz<br>Wir<br>Ihr                                                 | r gee<br>Anhar<br>kseno<br>en S<br>wüns<br>Team          | hrte I<br>ng die<br>dung<br>ie es,<br>schen<br>von         | Frau<br>eser E<br>ihrer<br>um o<br>Ihne<br>Projc   | -Mail<br>Best<br>die ko<br>n noo<br>etx 1    | l find<br>ellun<br>oster<br>ch ei<br>1. | len S<br>Ig <b>mi</b><br>Infreie<br>nen s          | ,<br><b>t der</b><br>Rück<br>schön    | Vers<br>Nun<br>csenc<br>en Ta | ande<br><b>nmei</b><br>lung<br>ag.    | tikett<br>• <b>200</b> 3<br>in Ans | von (<br><b>23</b> . B<br>prucl | der S<br>litte d<br>h zu r  | chwe<br>Iruck<br>nehm | eizer<br>en S<br>nen. | Post<br>ie es | zur<br>aus         | und    |     |
| Sehr<br>im A<br>Rücl<br>nutz<br>Wir<br>Ihr                                         | r gee<br>Anhar<br>kseno<br>cen S<br>wüns<br>Team         | hrte l<br>ng die<br>dung<br>ie es,<br>schen<br>von         | Frau<br>eser E<br>ihrer<br>um o<br>Ihne<br>Projc   | -Mail<br>Best<br>die ko<br>n noo<br>etx 1    | l find<br>ellun<br>oster<br>ch ei<br>1. | len S<br>g <b>mi</b><br>nfreie<br>nen s            | ,<br><b>t der</b><br>Rück<br>schön    | Vers<br>Nun<br>ksend          | ande<br><b>nmei</b><br>lung<br>ag.    | tikett<br>• <b>200</b> :<br>in Ans | von (<br>23. B<br>pruci         | der S<br>litte d<br>h zu r  | chwe<br>Iruck<br>nehm | eizer<br>Sen S        | Post<br>ie es | zur<br>aus         | und    |     |
| Sehi<br>im A<br>Rücl<br>nutz<br>Wir<br>Ihr                                         | r gee<br>Anhar<br>ksend<br>cen S<br>wüns<br>Team         | hrte I<br>ng die<br>dung<br>ie es,<br>schen<br>von         | Frau<br>eser E<br>ihrer<br>um o<br>Ihne<br>Projco  | E-Mail<br>Bestu<br>die ko<br>en noo<br>etx 1 | l find<br>ellun<br>oster<br>ch ei<br>1. | len S<br>g <b>mi</b><br>nfreie<br>nen s            | ,<br>ie ein<br>Rück<br>Rück<br>schön  | Vers<br>Nun<br>ksenc<br>en Ta | ande<br>nmen<br>lung<br>ag.           | tikett<br>• <b>200</b> :<br>in Ans | von (<br>23. B<br>pruci         | der Si<br>litte d<br>h zu r | chwe<br>Iruck<br>hehm | eizer<br>en S<br>nen. | Post<br>ie es | zur<br>aus<br>noch | und    | ser |
| Sehi<br>im A<br>Rüci<br>nutz<br>Wir<br>Ihr <sup>-</sup><br>Dieser                  | r gee<br>Anhar<br>kseno<br>ream<br>Team                  | hrte I<br>ng die<br>dung<br>ie es,<br>schen<br>von<br>stam | Frau<br>esser E<br>ihrer<br>um o<br>Ihne<br>Projco | Mail<br>Best<br>die kr<br>n noo<br>etx 1     | l find<br>ellun<br>oster<br>ch ei<br>1. | den S<br>g <b>mi</b><br>nfreie<br>nen s            | ,<br>ie ein<br>t der<br>Rück<br>schön | Vers<br>Nun<br>csenc<br>en Ta | sande<br>nmei<br>lung<br>ag.          | tikett<br>• <b>200</b> 2<br>n Ans  | von (<br>23. B<br>pruch         | der S<br>litte d<br>h zu r  | chwe<br>Iruck<br>nehm | eizer<br>en S<br>nen. | Post<br>ie es | zur<br>aus<br>noch | anpass | sei |
| Sehi<br>im A<br>Rücl<br>nutz<br>Wir<br>Ihr <sup>-</sup><br>Dieser<br>DATE<br>Anhan | r gee<br>Anhar<br>ksend<br>ren S<br>wüns<br>Team<br>Team | hrte I<br>ng die<br>dung<br>ie es,<br>schen<br>von<br>stam | Frau<br>eser E<br>ihrer<br>um o<br>Ihne<br>Projc   | E-Maii<br>Best<br>die ko<br>n noo<br>etx 1   | l find<br>ellun<br>oster<br>ch ei<br>1. | len S<br><b>g mi</b><br>nfreie<br>nen s<br>1ail-Ve | , ie ein<br>t der<br>e Rück<br>schön  | Vers<br>Nun<br>«sena<br>en Ta | nmen<br>nmen<br>lung<br>ag.<br>∍ könn | tikett<br>2000<br>in Ans           | von (<br>23. B<br>pruci         | der S<br>litte d<br>h zu r  | chwe<br>Iruck<br>nehm | eizer S<br>nen.       | Post<br>ie es | zur<br>aus<br>noch | anpass | sei |

- You can customize the email before sending it. If you want to change the template, you can find it under Settings > Email management > Email templates in the "User emails" folder.
- 2. There is an option to deselect sending the return label as an attachment.
- 3. After you click on "send", the email will be sent to your customer.

After this step, you will see another icon in the "Swiss Post Barcodes" tab of the shipping labels in the order.

| Bestellungs-Details: 20023               |                                                                                                    |                  |                  |                        |                    |  |  |  |  |  |
|------------------------------------------|----------------------------------------------------------------------------------------------------|------------------|------------------|------------------------|--------------------|--|--|--|--|--|
| Übersicht Details                        | Kommunikation                                                                                                    | Positionen Retor | uren Dokumente   | Status History S       | wiss Post Barcodes |  |  |  |  |  |
| Etikette erstell<br>Ziehen Sie eine Spal | Etikette erstellen          → Rücksendeetikett erstellen          Ziehen Sie eine Spaltenüberschrift hierher, um nach dieser Spalte zu gruppieren |                  |                  |                        |                    |  |  |  |  |  |
| Tracking Co <b>T</b>                     | URL <b>T</b>                                                                                                    | Datum <b>T</b>   | Adresse <b>T</b> | Produkt                | Etiketten Art      |  |  |  |  |  |
| 9936124074000                            | Etikette anzeigen                                                                                                    | 27.07.2022 10:56 |                  | PostPac Economy<br>GAS | Rücksendeetikette  |  |  |  |  |  |

1. Here you can send the shipping label again to the customer by e-mail.

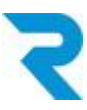

## 5.2 Batch processing

To make your processes as efficient as possible, you can use batch processing to filter for the desired orders and then generate and print the shipping labels for these orders. *Note: Batch processing is only possible if the "<u>4.2 Shipping costs"</u> step has been performed.* 

### Go to Customer > orders

| Artikel             | 📕 Inhalte 🛛 🛓 Kunden | 1.0      | > Ei | nstellung | gen       | e      | Marketing    |          | 00         | Q Suche |        |                   |          |                  |     |    | (           | 5 | 5 |
|---------------------|----------------------|----------|------|-----------|-----------|--------|--------------|----------|------------|---------|--------|-------------------|----------|------------------|-----|----|-------------|---|---|
| Bestellungen        | Bestellungen         |          |      |           |           |        |              |          |            |         |        |                   |          |                  |     |    |             |   |   |
| Pickprofil-Vorschau |                      | 8        |      | Stapelv   | erarbeitu | ng 😂   | Swiss Post B | arcodes  | generieren |         |        |                   |          | Q Such           | 10  |    |             |   |   |
| Filter Optionen     |                      | 8        |      | Bestell-  | Bestellr  | Betrag | Trans 2      | ını Vers | an Shop    | Kunde   | E-Mail | Aktueller Bestell | Retouren | Aktueller Zahlun |     |    |             |   |   |
|                     |                      |          | ~    | 22.0      | 20023     | 828    |              | Abh.     | Proj       |         |        | Offen             | Keine    | Komplett bez     | 2 6 | 21 | <b>e</b> .  | 9 | ۲ |
| Von:                |                      |          | ~    | 28.0      | 20022     | 302    | Vor          | Abh.     | Proj       |         |        | Offen             | Keine    | Offen            | 2 6 | 31 | <b>(</b> )  | ę | ۲ |
| Bis:                |                      | 222      |      | 28.0      | 20021     | 302    | Vor          | Abh.     | Proj       |         |        | Offen             | Keine    | Offen            | 2 🤇 | 31 | <b>\$</b> 1 | ٢ | ۲ |
|                     |                      | =        |      | 28.0      | 20020     | 16,80  | Vor          | Abh.     | Proj       |         |        | Teilweise ab      | Keine    | Offen            | 2 🤇 | 31 | <b>\$</b>   | ٢ |   |
| Bestellstatus:      | Alle anzeigen        | -        | ~    | 28.0      | 20019     | 25,21  | Vor          | Abh.     | Proj       |         |        | Zur Lieferun      | Keine    | Offen            | 2 6 | 31 | <b>(</b> )  | 9 | ۲ |
| Retouren:           | Alle anzeigen        | -        |      | 28.0      | 20018     | 798    | Vor          | Abh.     | Proj       |         |        | Zur Lieferun      | Keine    | Offen            | 2 6 | 31 | <b>(</b> )  | ٢ |   |
|                     |                      |          |      | 10.0      | 20017     | 4,20   | Vor          | Abh.     | Proj       |         |        | Komplett aus      | Keine    | Offen            | 2 6 | 21 | <b>\$</b> 1 |   |   |
| Zahlungsstatus:     | Alle anzeigen        | -        |      | 03.0      | 20016     | 36,88  | Vor          | Abh.     | Proj       |         |        | Komplett aus      | Keine    | Offen            | 2 6 | 21 | <b>(</b> )  | ٢ | 8 |
| Zablumment          |                      |          |      | 29.0      | 20015     | 84,99  | Vor          | Abh.     | Proj       |         |        | In Bearbeitu      | Keine    | Offen            | 2 6 | 21 | <b>0</b> 1  |   | ۲ |
| Zaniungsart:        | Ane anzeigen         | <b>•</b> |      | 29.0      | 20014     | 36,88  | Vor          | Sta.     | . Proj     |         |        | Offen             | Keine    | Offen            | 2 6 | 21 | •           | ٢ |   |
| Versandart:         | Alle anzeigen        | -        |      | 29.0      | 20013     | 950    | Vor          | Sta.     | . Proj     |         |        | Offen             | Keine    | Offen            | 2 6 | 21 | <b>(</b>    | ٢ |   |
|                     |                      | _        |      | 29.0      | 20012     | 389    | Vor          | Sta.     | . Proj     |         |        | Zur Lieferun      | Keine    | Offen            | 2 6 | 31 | •           | ٢ | 8 |
| Kundengruppe:       | Alle anzeigen        | -        | V    | 29.0      | 20011     | 409    | Vor          | Sta.     | . Proj     |         |        | Zur Lieferun      | Keine    | Offen            | 2 6 | 51 | •           | ٢ | 1 |

- 1. Select all orders for which you want to create a shipping label..
- 2. Click on the "Generate Swiss Post Barcodes" button.

### A new window will open:

| Swiss Post Ba             | rcodes Stapelverarbeitung           |                                           |                                        |        |
|---------------------------|-------------------------------------|-------------------------------------------|----------------------------------------|--------|
| EINSTELLUN                | GEN                                 |                                           |                                        |        |
| Bestellstatus s<br>E-Mail | etzen 1 Keinen Stat<br>2 Status E-N | us setzen<br>Iail nach Generierung senden | T                                      |        |
| Bestellnummer             | Tracking Code                       | Status                                    | Generierung starten Alle Etiketten anz | zeigen |
| 4                         |                                     |                                           |                                        |        |

- 1. Set whether to change the order status.
- 2. You can notify the selected status to the customers by e-mail.
- 3. Click this button to generate the shipping labels.
- 4. After successful execution you will see an overview of the generated labels in this area.
- 5. To print all labels together, click here.

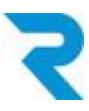

## 5.3 Barcode without order

You can also generate a barcode independently of purchase orders. This can be advantageous for returns to your supplier, for example.

### Go to Customer > Swiss Post

| Reci Swiss Post Barcodes                |                                          |                                               |                                           |                  |                        | 80                |  |  |  |  |  |
|-----------------------------------------|------------------------------------------|-----------------------------------------------|-------------------------------------------|------------------|------------------------|-------------------|--|--|--|--|--|
| Etiketten     Etiketten ohne Bestellung |                                          |                                               |                                           |                  |                        |                   |  |  |  |  |  |
| Konfiguration                           | Tikette erstellen<br>nen Sie eine Spalte | I+ Rücksendeetiker<br>8 schrift hierher, um r | tt erstellen<br>nach dieser Spalte zu gru | ıppieren         |                        |                   |  |  |  |  |  |
|                                         | Tracking Code                            | URL <b>T</b>                                  | Datum <b>T</b>                            | Adresse <b>T</b> | Produkt <b>T</b>       | Etiketten Art     |  |  |  |  |  |
| 2                                       | 993612407400000                          | Etikette anzeigen                             | 21.06.2022 08:02                          |                  | PostPac Economy<br>GAS | Rücksendeetikette |  |  |  |  |  |
|                                         | 993612407400000                          | Etikette anzeigen                             | 20.06.2022 22:45                          |                  | PostPac Economy        | Etikette          |  |  |  |  |  |

- 1. Go to the "Labels" tab.
- 2. In the overview you will see the already created shipping labels.
- 3. Via this button you can view the created label as a PDF or print it.
- 4. Via this button you can track the package.
- 5. Via this button you can delete the shipping label.
- 6. For return labels, you can directly send an email with the label to the desired recipient.
- 7. Use this button to create a new shipping label.
- 8. Use this button to create a new return label.

Note: Please note that this function don't have any pre-filled data or a pre-selected Post product. You can select which store / subshop this applies to via the label creation without order. All other options are the same as described in <u>"5.1.1.1 Create label"</u> and <u>"5.1.1.2 Create return label"</u>.

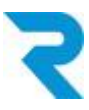

# 6. PICKWARE WMS

Our plugin is compatible with Pickware WMS. Labels are generated in the picking process and can be printed.

## 7. SUPPORT

You have further questions about the plugin and need help? Please contact us via Shopware Support in your Shopware Account: <a href="https://account.shopware.com/">https://account.shopware.com/</a>

### Go to the Merchant area > support

| ତ       | 📾 / Shopbetreiberbereich / Support                                                                                                    |                                                                                                    |                                                                                             |                                                                                                 | Support anfrag                                                           | gen                                              |
|---------|----------------------------------------------------------------------------------------------------|----------------------------------------------------------------------------------------------------|---------------------------------------------------------------------------------------------|-------------------------------------------------------------------------------------------------|--------------------------------------------------------------------------|--------------------------------------------------|
|         |                                                                                                    |                                                                                                    | -                                                                                           |                                                                                                 |                                                                          | Dokumentati                                      |
| 82      | Du möchtest uns helfen Deine Suppor<br>schauen wir uns diese gerne in Deiner<br>dann die Zugangsdaten im nächsten So<br>natürlich trotzdem weiter. | anfragen zielgerichtet zu bean<br>festumgebung an. Erstelle hier<br>hritt Deiner Supportanfrage. V | itworten? Da es in Shopware s<br>zu eine Testumgebung nach de<br>Venn Du keine Testumgebung | ehr viele Konfigurationen gib<br>er Anleitung in unserer Dokur<br>hast und auch nicht aufsetzer | t, die ein gemelde<br>nentation ( <mark>Shopv</mark><br>nöchtest, ist da | etes Verhalte<br>vare 5 oder S<br>is kein Proble |
| دم<br>1 | Alle Unbeantwortet Beantwortet                                                                                                    | Geschlossen                                                                                        |                                                                                             |                                                                                                 |                                                                          |                                                  |
|         | Supportanfragen (0)                                                                                                    |                                                                                                    |                                                                                             |                                                                                                 |                                                                          |                                                  |
|         | Ticket-ID Betreff                                                                                                    | Produkt                                                                                            | Shop                                                                                        | Support-Typ                                                                                     | Status                                                                   | Deadtim                                          |
|         |                                                                                                    |                                                                                                    | 9                                                                                           |                                                                                                 |                                                                          |                                                  |
|         |                                                                                                    |                                                                                                    | Keine Daten gefunde                                                                         | n                                                                                               |                                                                          |                                                  |
| $\odot$ |                                                                                                    |                                                                                                    |                                                                                             |                                                                                                 |                                                                          |                                                  |
| TR      | < 1 von 1 > 100 Einträge                                                                                                    | ~ C                                                                                                |                                                                                             |                                                                                                 |                                                                          |                                                  |